# Para contratar os Correios você precisa ter:

- CNPJ
- Certificado digital da empresa (e-CNPJ)
- Adobe Acrobat Reader DC atualizado
- Cadastro no MEU CORREIOS (ID Correios)

1º Acesse a página do <u>Correios Fácil</u>, role para o final e clique em "Faça o seu cadastro".

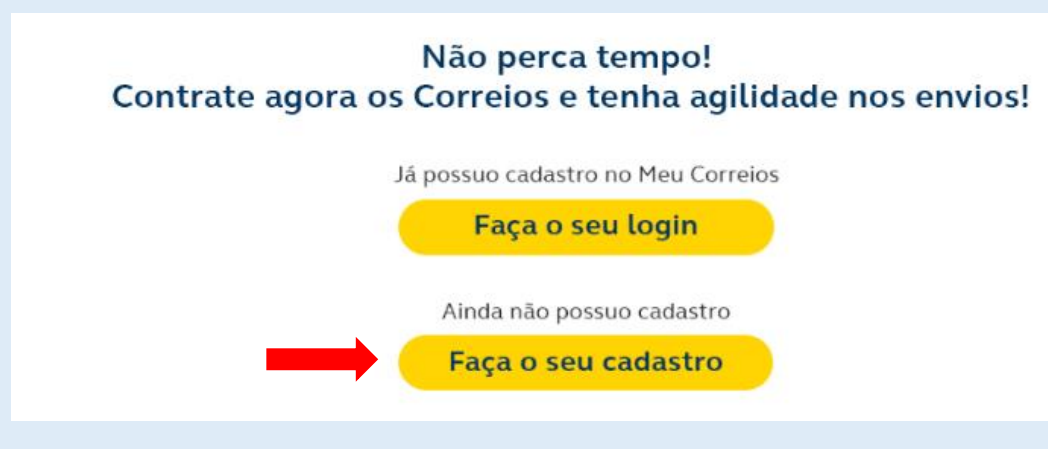

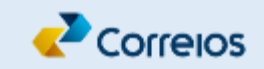

2° Preencha todos os campos com os dados da sua empresa.

| Meu Correios | Pessoa jurídica           |  |  |
|--------------|---------------------------|--|--|
|              | 🗆 Sediada fora Brasil     |  |  |
|              | CNPJ*                     |  |  |
|              | PREENCHER TODOS OS CAMPOS |  |  |
|              | Razão Social*             |  |  |
|              |                           |  |  |
|              | E-mail*                   |  |  |
|              |                           |  |  |
|              | DDD Número celular        |  |  |
|              | Ex: 14 Ex.: 987654321     |  |  |
|              | · · · ·                   |  |  |

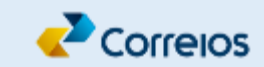

#### **3°** Clique em **"Validar e-mail"**.

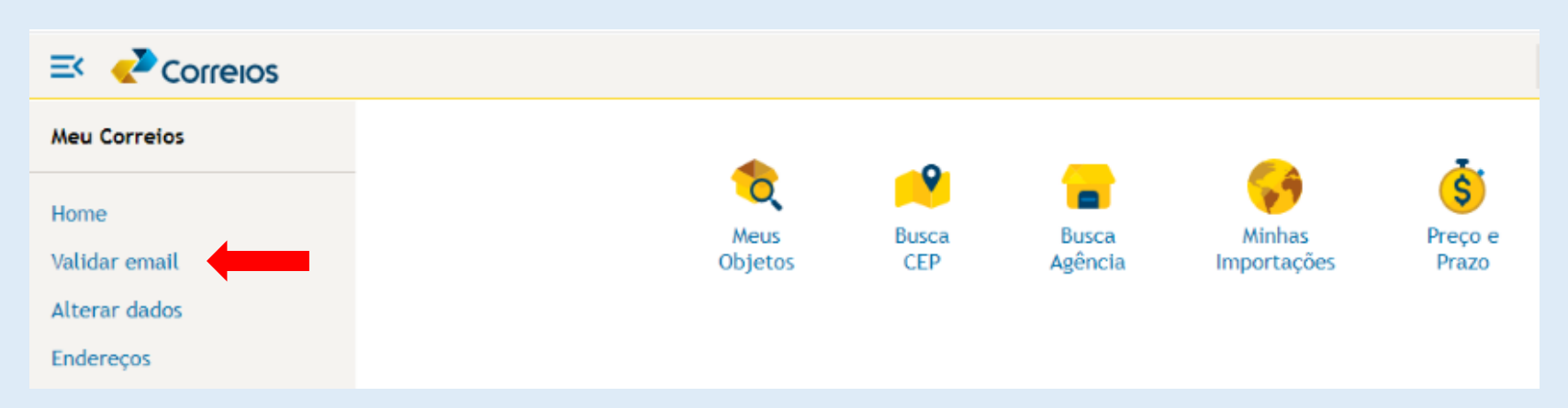

#### 4º Insira o código recebido no e-mail cadastrado e clique em "Validar".

| I Correios          |                                                              |  |  |
|---------------------|--------------------------------------------------------------|--|--|
| Meu Correios        | Acabamos de enviar um código para o seu email<br>@GMAIL.COM. |  |  |
| Home                | Informe o código*                                            |  |  |
| Validar email       | 738323                                                       |  |  |
| Alterar dados       |                                                              |  |  |
| Endereços           | Validar                                                      |  |  |
| Delegação de acesso |                                                              |  |  |

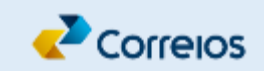

### 5° Confirme o IdCorreios.

### 6º Cadastre o endereço da sua empresa.

| Meu Correios                         | Alterar dados | Meu Correios                        | Alterar dados |  |
|--------------------------------------|---------------|-------------------------------------|---------------|--|
| Home<br>Alterar dados<br>Enderecos   | CNPJ*         | Home<br>Alterar dados<br>Enderecos  | CNPJ*         |  |
| Delegação de acesso<br>Alterar senha | IdCorreios    | Delegação de aces:<br>Alterar senha | so IdCorreios |  |

7º Volte para página do <u>Correios Fácil</u>, role para baixo e clique em "Faça o seu login".

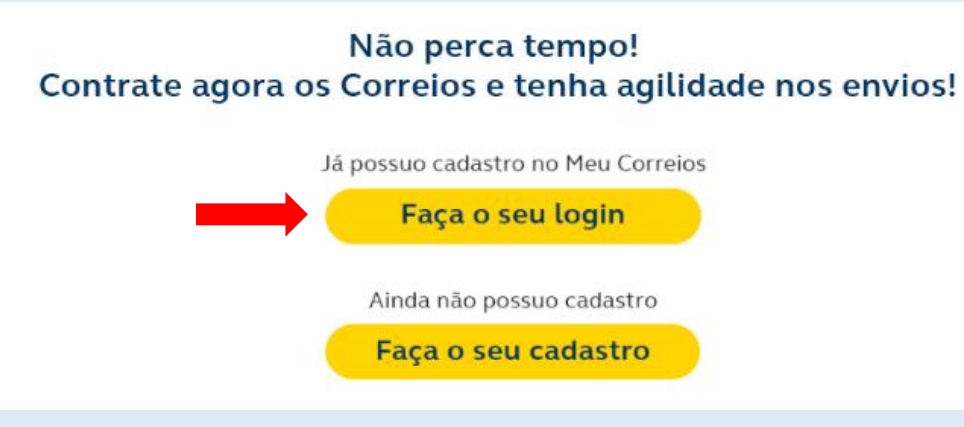

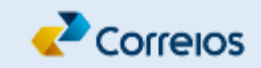

### 8° Preencha todos os dados da tela inicial do Cartão Correios Fácil.

| Cartão Correios Fácil                                                                        |                             |                            |                           |                                 | Correios     |
|----------------------------------------------------------------------------------------------|-----------------------------|----------------------------|---------------------------|---------------------------------|--------------|
| ≡ 🏫                                                                                          |                             |                            |                           | é                               | Sair 🥜 Ajuda |
|                                                                                              | Dados Cadastrais            | Combos                     | Termos e Condições        | Avisos Finais                   |              |
| Complemente seus dados                                                                       |                             | Escolha seu endereço p     | oara Correspondência      |                                 |              |
| CNPJ* Inscrie                                                                                | ção Estadual*               |                            | ● idCorreios ○ Receita Fe | deral 🔿 Informar outro endereço |              |
| O CNPJ é obrigatório A Inscr                                                                 | ição Estadual é obrigatória |                            | CEP*                      | Logradouro*                     |              |
| Razão Social*                                                                                |                             |                            | O CEP é obrigatório       | O Logradouro é obrigatório      |              |
| A Razão Social é obrigatória                                                                 |                             |                            | Número*                   | Complemento                     |              |
| Nome Fantasia*                                                                               |                             |                            | O Número é obrigatório    |                                 |              |
| O Nome Fantasia é obrigatório                                                                |                             |                            | Bairro*                   | Cidade*                         |              |
| Atividade Econômica - CNAE* Natu                                                             | ureza Jurídica*             | - décédere - contrato - co |                           |                                 |              |
| Em caso de duvidas, contate-nos por meio do telefone: 4020 8040<br>© Copyright 2019 Correios |                             |                            |                           |                                 |              |

9° Ao final, clique em "Selecionar Combo de Serviços".

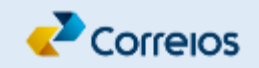

10° Clique em "Produtos/Serviços" para conhecer os serviços de cada combo/parceria.

11° Clique em "Escolher" do pacote "Bronze 1" ou do "Clube Correios".

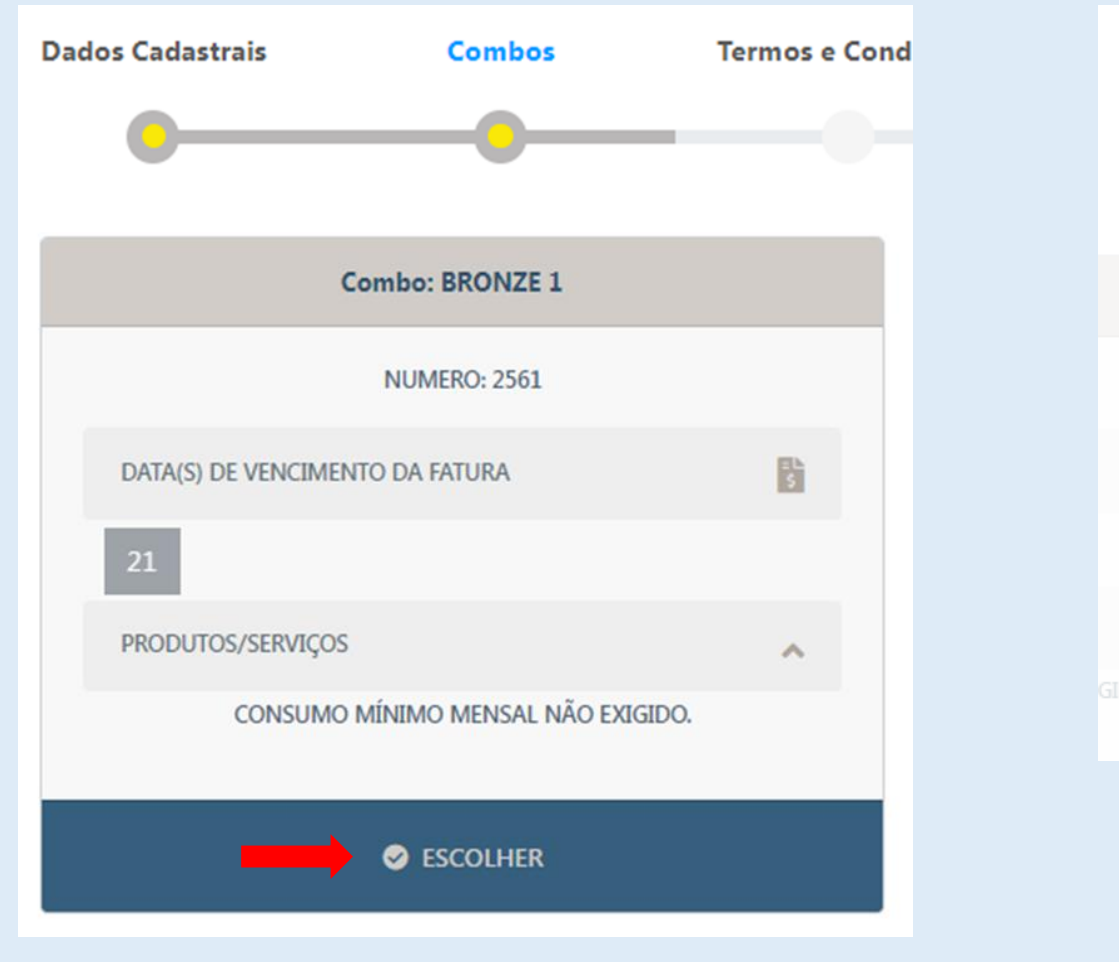

12° Confira o pacote escolhido e clique em "Sim" para prosseguir.

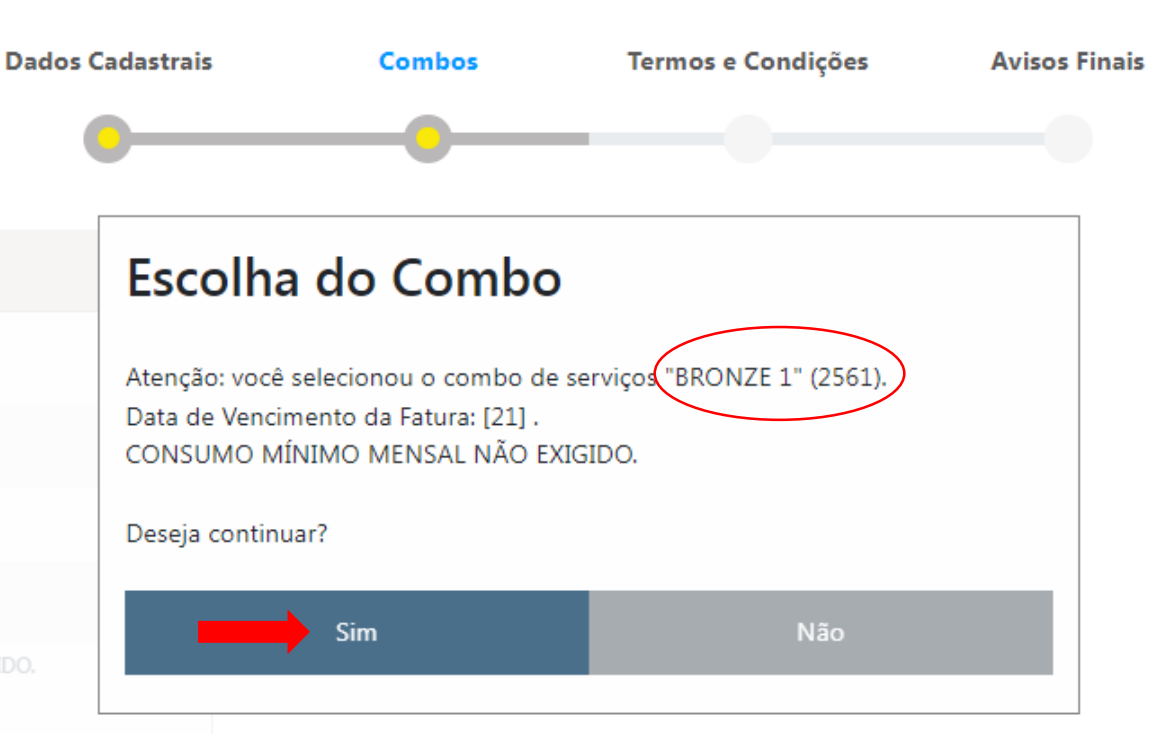

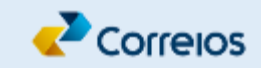

#### 13º Faça a leitura da minuta contratual.

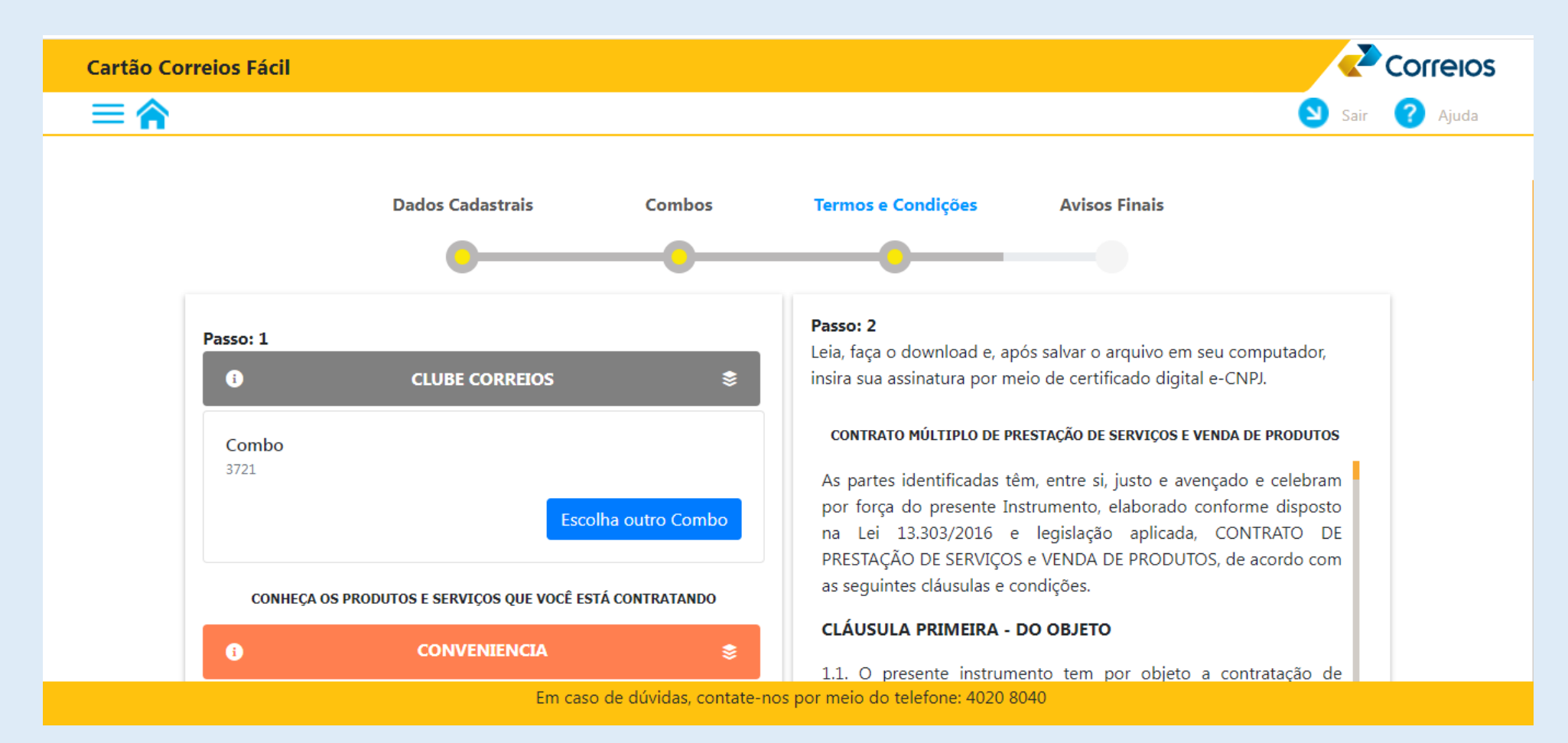

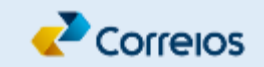

14º Estando de acordo, marque "Concordar e assinar" e clique em "Download" para salvar o contrato na pasta Downloads do seu computador ou em outra pasta de sua preferência.

| Cartão Co | rreios Fácil                                                                                                    | Correios                                                                                                    |
|-----------|----------------------------------------------------------------------------------------------------|----------------------------------------------------------------------------------------------------|
|           |                                                                                                    | Sair 🕜 Ajuda                                                                                                    |
|           | Requisitos Necessários:                                                                                                    | Para poder fazer o download da minuta contratual no formato PDF, selecione a opção<br>Concordar e assinar.<br>No documento, inclua seu certificado digital e faça o upload para validação. |
|           | Adobe Acrobat Reader DC<br>Software que permite a visualização, impressão e inclusão de<br>assinatura digital. Faça o download gratuito aqui. Passo-a-passo<br>da instalação aqui. | Concordar e assinar                                                                                                    |
|           | Assinatura Digital<br>É uma solução simples, rápida e segura para asssinar Contratos e<br>Documentos Eletrônicos pela internet.                                                    | Dúvidas sobre como assinar e enviar seu arquivo da minuta contratual?<br>Clique aqui e saiba como                                                                                          |
|           |                                                                                                    | Passo: 3   Após a assinatura utilizando o seu certificado digital (E-CNPJ), faça o upload do documento.   Selecione o arguivo para upload                                                  |
|           | Em caso de dúvidas, contate-no                                                                                                    | s por meio do telefone: 4020 8040                                                                                                    |

15° Feche a minuta do contrato aberta automaticamente no seu navegador, sem salvar.

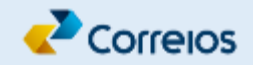

### 16° Assine o contrato com o seu e-CNPJ usando a versão mais atual do Adobe.

- ✓ Acesse a pasta "Downloads" do seu computador ou a pasta na qual salvou o arquivo do contrato.
- ✓ Clique no PDF com o botão direito do mouse e vá em "Abrir com" > "Adobe Acrobat Reader DC".
- ✓ Clique em "Ferramentas" e, na sequência, em "Certificados".

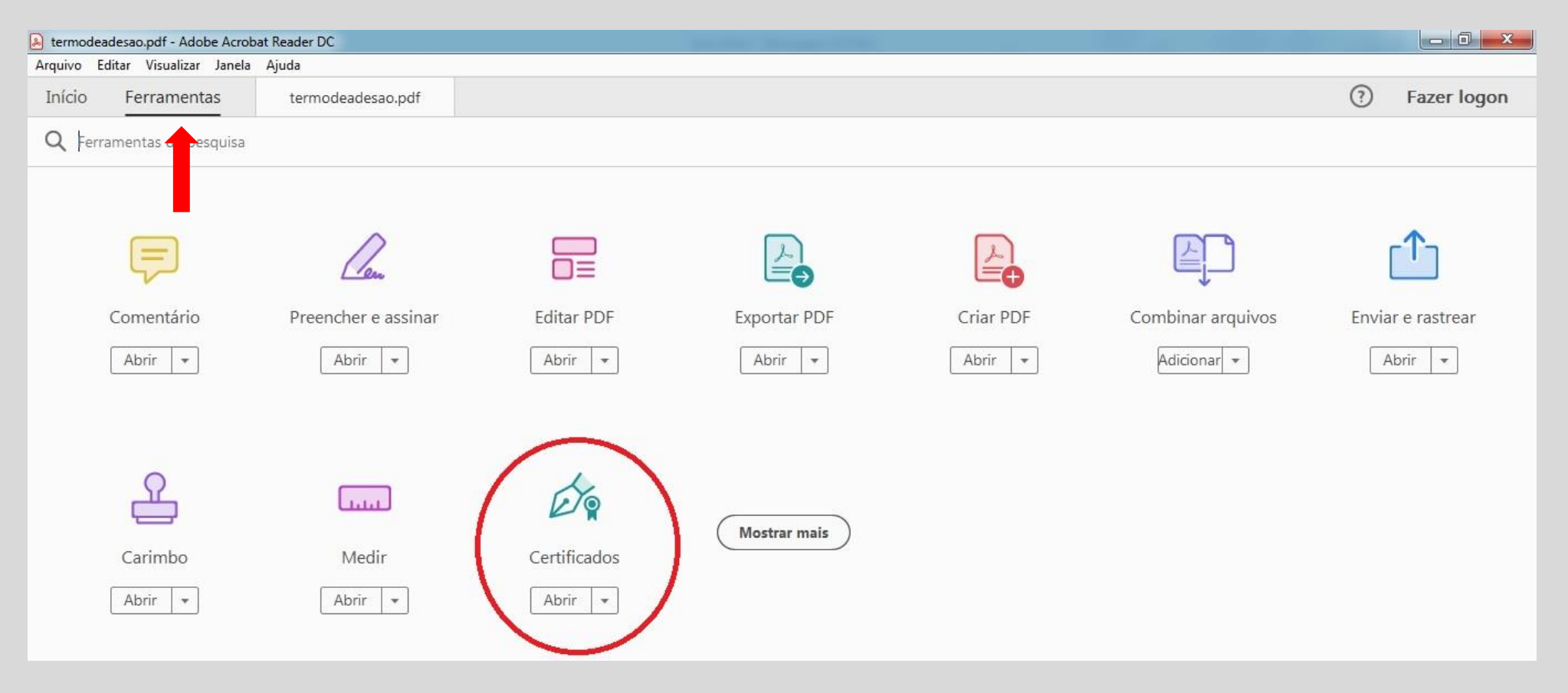

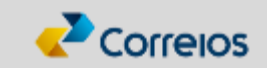

#### ✓ Clique em "Assinar Digitalmente" na barra de funcionalidades do Adobe.

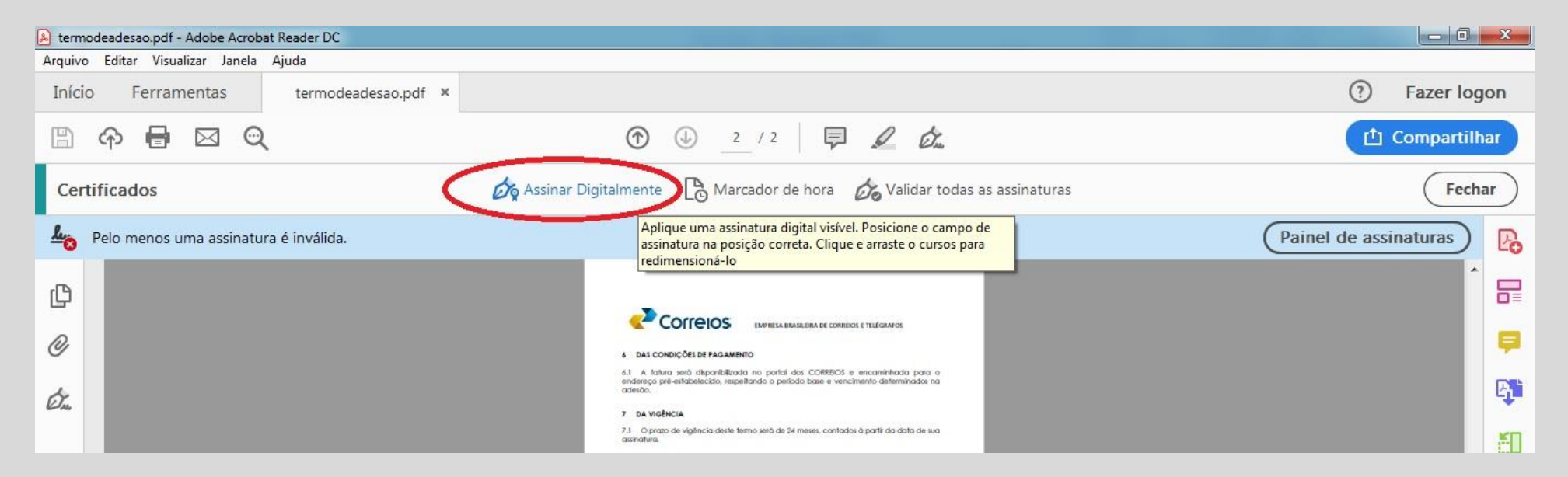

Clique e arraste o mouse no campo "Contratante" da minuta para indicar a área da assinatura.

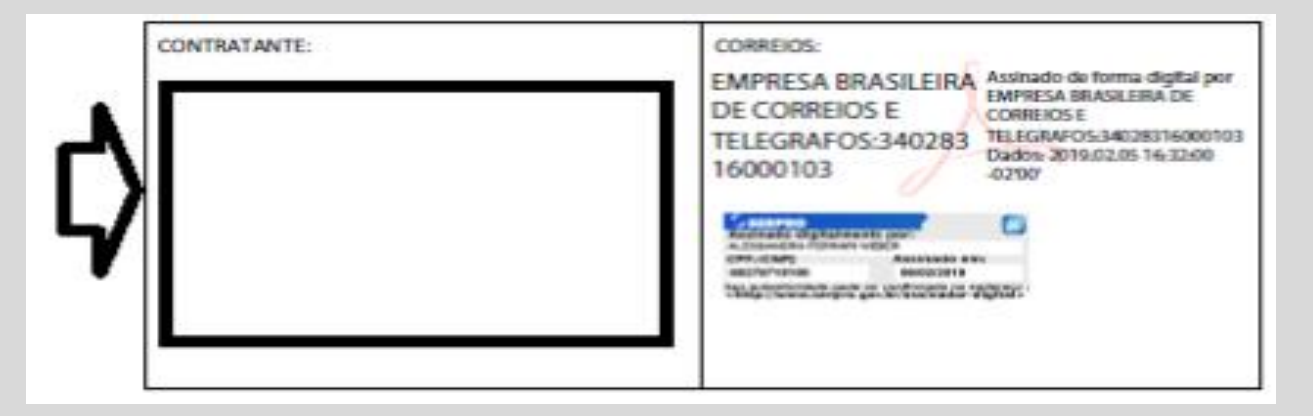

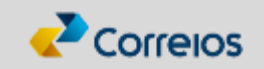

- $\checkmark$  Selecione o e-CNPJ da empresa.
- ✓ Clique em **"Continuar"**.

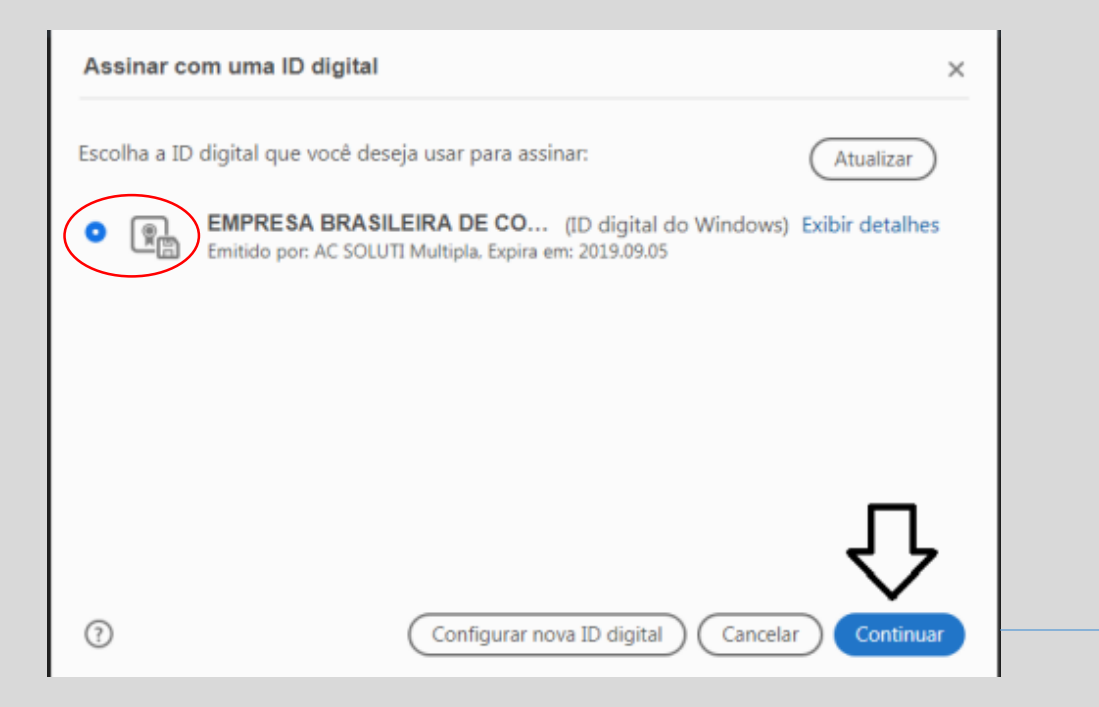

#### ✓ Marque "Bloquear o documento depois de assinar" e clique em "Assinar".

| Bloquear o documento depois de assinar Exi                       | bir detalhes do certificado |
|------------------------------------------------------------------|-----------------------------|
| Revise o conteúdo do documento que pode interferir na assinatura | Revisar                     |
|                                                                  | Voltar Assinar              |

- ✓ Responda "NÃO" quando for perguntado se quer salvar para ter compatibilidade com outros sistemas.
- $\checkmark$  Salve o arquivo assinado digitalmente.

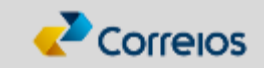

#### ✓ Clique em "Painel de assinaturas" e na sequência clique em "Validar todas".

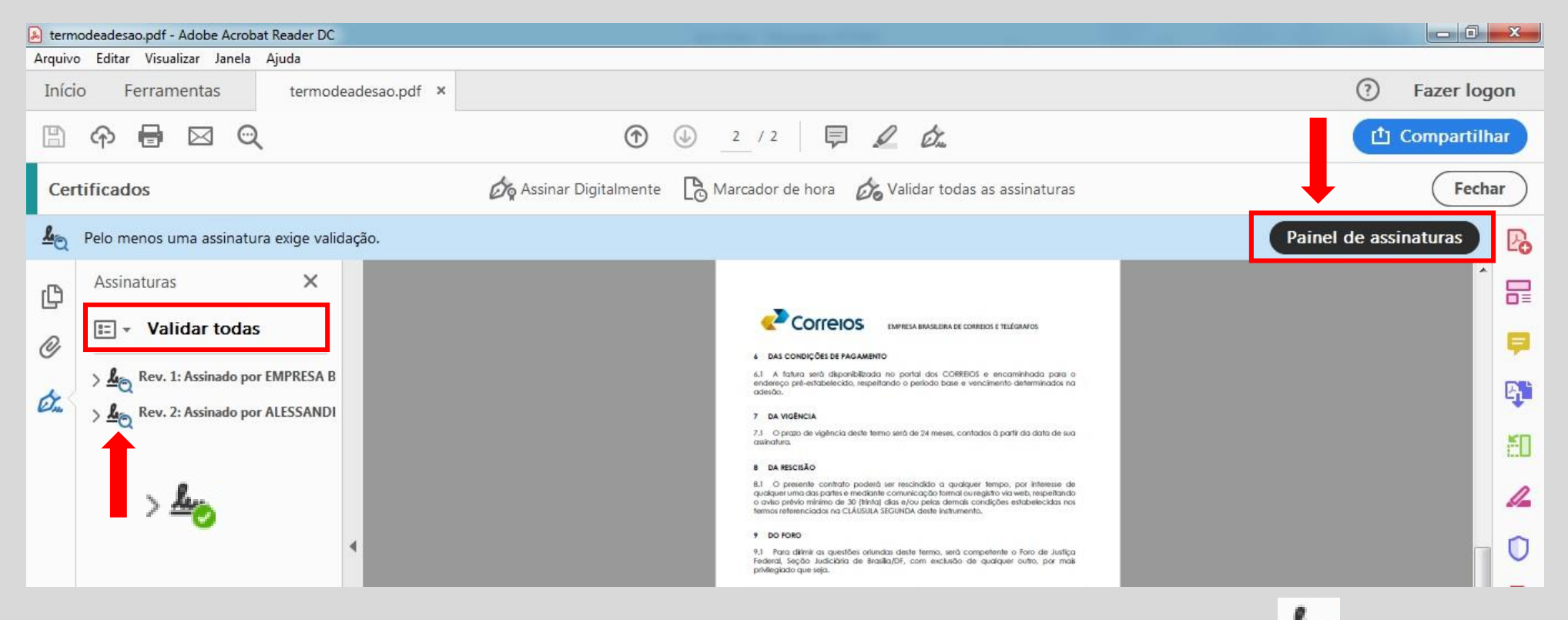

- $\checkmark$  Se alguma assinatura ficar sem o <u>ícone circular verde com check branco</u>  $\stackrel{}{\overset{}{\sim}}$  :
- Clique na seta (>) da assinatura e depois nos itens "Detalhes da assinatura" e "Detalhes do certificado".
- Na tela seguinte, clique na aba "Confiança" e no botão "Adicionar a certificados confiáveis".
- Por fim, marque "Usar este certificado como uma raiz confiável" e "Documentos certificados" e "OK".
- Clique de novo em "Validar todas". Tendo sucesso, feche o arquivo, reabra e veja se permanecem válidas.

Assinatura digital finalizada! Feche o arquivo!

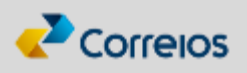

## 17° Volte para a página do Correios Fácil.

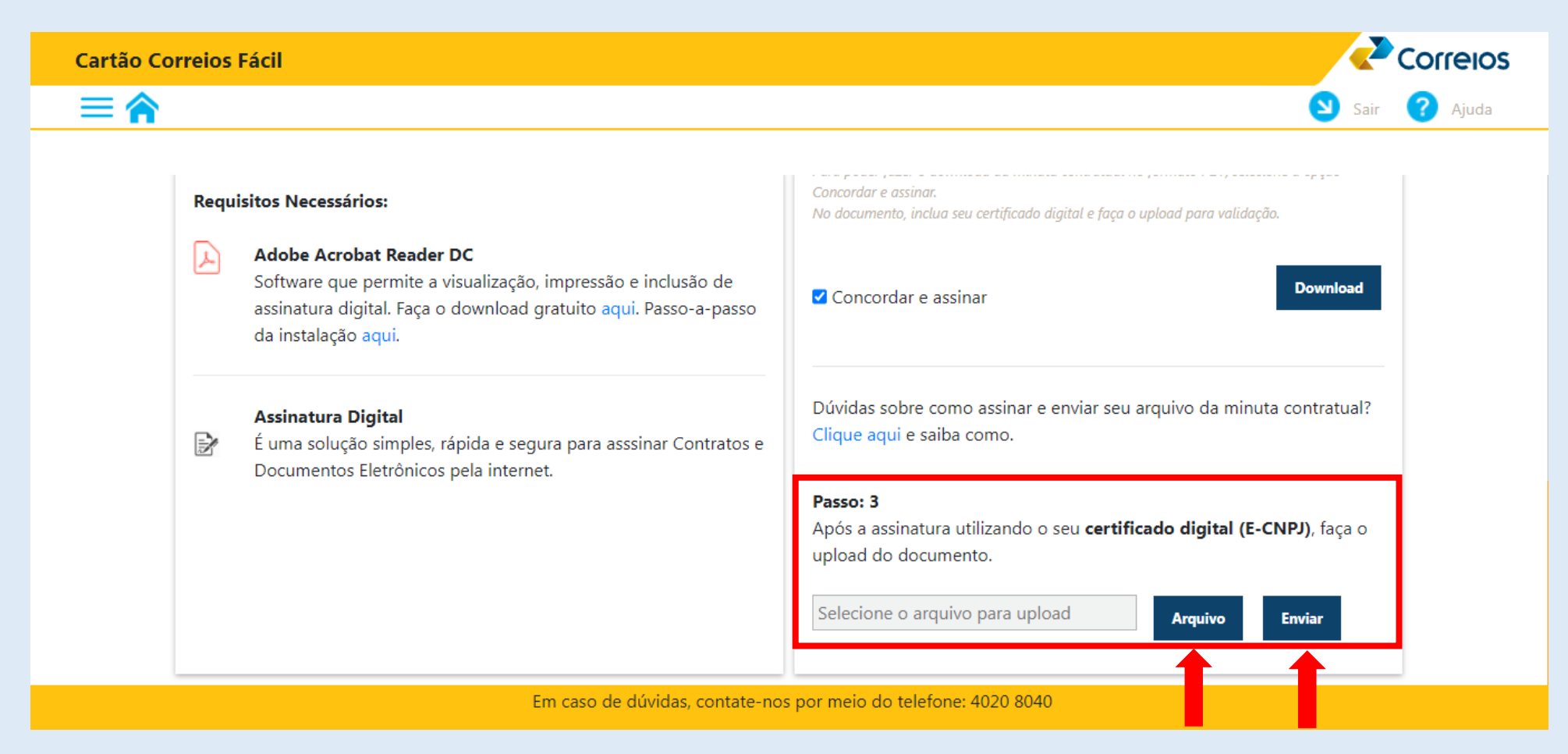

#### 18° Clique em "Arquivo", selecione o PDF do contrato assinado e clique em "Enviar".

Para sucesso do upload: todas as assinaturas devem estar válidas no PDF e o arquivo deve ter até 800 Kb. Caso seu PDF não atenda esses requisitos depois de seguir este passo a passo, baixe novamente a minuta original e assine com <u>Serpro</u> ou <u>Foxit</u>.

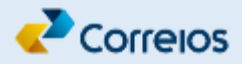

# **Pronto!**

Em até 48h seu contrato será validado e já poderá usufruir os benefícios da parceria usando a plataforma <u>Correios Empresa</u> e apresentando seu <u>Cartão Correios Fácil</u> em qualquer agência dos Correios.

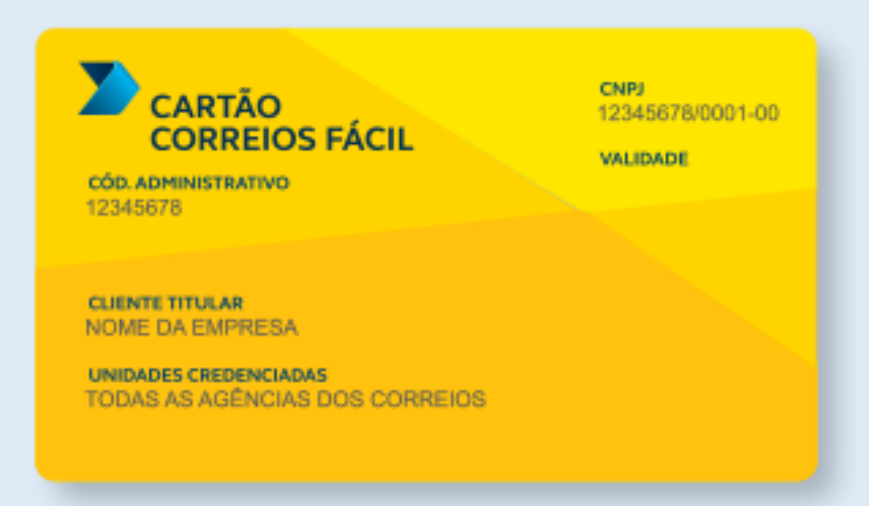

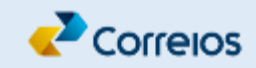